# Chat Commands Are Not Working Properly in the MSPbots App in Slack

The Attendance Manager commands **help** or **nt** are not working properly in Slack. When this happens, check if you are using the most recent version of the MSPbots app. This guide shows how you can ensure you have the latest MSPbots app version and start using the commands successfully in Slack.

What's on this page

```
Issue Description
Applications and Permissions
Resolution

1. Remove the MSPbots app from Slack.

2. Sync to reconnect MSPbots to Slack.

3. Verify the installation of the MSPbots app in Slack and test the commands.

Related Topic
```

## **Issue Description**

Due to an update of MSPbots, Slack users with the older version of the MSPbots app are experiencing issues with the **help** and **nt** commands. To resolve the issue, remove and reconnect the MSPbots app in Slack to ensure the latest version is used.

## Applications and Permissions

This issue may be encountered only by users with the MSPbots app installed in Slack. Only administrators can connect MSPbots to Slack and update the MSPbots app in Slack.

### Resolution

Do the following steps to fix the issue:

#### 1. Remove the MSPbots app from Slack.

| a.<br>b. | Log<br>Go t               | in to <b>Slack</b> .<br>to Apps. click MS                              | Pbots, and go to the About tab.                                                                                                    |                            |                 |
|----------|---------------------------|------------------------------------------------------------------------|----------------------------------------------------------------------------------------------------|----------------------------|-----------------|
|          |                           |                                                                        | $\leftrightarrow$ $\rightarrow$ $\odot$ Search repbots                                                                                                    | Q                          | 0               |
|          | м                         | mspbots - 😤 🗹                                                          | B MSPbots ~                                                                                                    |                            |                 |
|          | Кота<br>Кота<br>СЛ<br>DMs | Ubgende Plan     Channels     Direct messages     you     4dd memories | Message: Jame 2<br>Standard Constraints and Constraints and Cons | (Mooday, September 40) * ) |                 |
|          | Activity<br><br>More      | Apps     MSPbots     Add apps                                          | vol dan mark a Collective de accole                                                                                                    |                            | 🛛 ୩ କ ତ ତ ନ 🛛 : |
|          |                           |                                                                        | MSPhots is all driven Process automation platform that provides not only dashbaards for<br>your buildess intelligence needs but also toots that with handle your rejettive day-to-day<br>work tasks - exyract can toos on inling more reserve, human tasks (Heare<br>with https://mstact.aut.of.ukk?ch/VP to complete the process.                                                                                                    |                            |                 |
|          |                           |                                                                        | Type following commands to communicate with MSPbots:<br>nt: Auto Ticket dispatch gives you the next highest priority tickets. (ConnectWise and                                                                                                    |                            |                 |
|          |                           |                                                                        | Autousis users need to compare reactificer insci<br>More commands are coming. Please stay tuned for updates!                                                                                                    |                            |                 |
|          |                           |                                                                        | B     I     ⊖                                                                                                    </td <td></td> <td></td>                                                                                                    |                            |                 |
|          | ÷<br>2                    |                                                                        | Message MSPbots                                                                                                    |                            | ▶   ~           |

c. Click the Configuration button to go to the Manage Apps page.

|                                           |                                                                                                    | ← → (S) Search mepbots                      | Q.                                                                                                    | 0                                                                                                    |
|-------------------------------------------|----------------------------------------------------------------------------------------------------|---------------------------------------------|----------------------------------------------------------------------------------------------------|----------------------------------------------------------------------------------------------------|
|                                           | mspbots ~ 🖙 🕑                                                                                                    | 🛅 MSPbots ~                                 |                                                                                                    |                                                                                                    |
|                                           | 🖋 Upgrade Plan                                                                                                    | Messages About                              |                                                                                                    |                                                                                                    |
| Home<br>GI<br>DMS<br>Activity<br><br>More | Channels     Hore-bot      #     tex-bot      #     Add channels     Oticic messages     You     You     You     You     Add convolten      Add southers      Add southers      Add southers | Configuration<br>App Homepage               | MSPboss MSPboss applies a sophisticated Sack application designed to travenine your team's workflow and three management processes. It's built to 'hetegrate seamelessly with MSP as a high perform Address and Sack. Application designed to travenine your team's workflow and three management processes. It's built to 'hetegrate seamelessly with MSP as a high perform and Sack. Application designed to travenine your team's workflow and three management processes. It's built to 'hetegrate's seamelessly with MSP as a high perform and the management of tables and tracking employee hours. This can lead to inefficiencies, mixed exaculters, and inaccurate payroll processes. The short MSP and 'built's field and 'built's application's application's signation's approximate of the management of tables and tracking employee hours. This can lead to inefficiencies, mixed exaculters, and inaccurate payroll processes. The short MSP and 'built's field and 'built's approximate and tracking and the estimate and the entities external tools. How MSP and 'built's field and 'built's approximate and the and the entities and tracking and the estimate and the estimate and the estimate and the short MSP and 'built's field and the and the estimate and the and the estimate and the estimate and the short MSP and 'built's tracking and the management of tables and the and tracking and the estimate and the and the short MSP and the short MSP and the management and the and the short MSP and the short MSP and the management's the short MSP and the short MSP and the management and the short MSP and the short MSP and the management and the short MSP and the short MSP and the short | oots services, acting<br>cessing, MSPbots is<br>sr a critical update on<br>y send a message to<br>ng Slack.<br>i on both platforms.<br>new level of |
|                                           |                                                                                                    | Commands                                    | Use / to start comm                                                                                                    | ands in any conversation                                                                                                    |
|                                           |                                                                                                    | /help<br>Get description about MSPBots comm | and.                                                                                                    | Start command                                                                                                    |
|                                           |                                                                                                    | /nt<br>Get your next ticket in PSA          |                                                                                                    | Start command                                                                                                    |
|                                           |                                                                                                    |                                             |                                                                                                    |                                                                                                    |
|                                           |                                                                                                    |                                             |                                                                                                    |                                                                                                    |

d. Scroll down to the Remove App section and click the Remove App button.

| <b>‡ slack</b> app directory                                                                                                    | Q Search App Directory                                                                                                    | Browse Manage Build 🐫 mspbots 🗸 |
|----------------------------------------------------------------------------------------------------|----------------------------------------------------------------------------------------------------|---------------------------------|
| Open in Slack<br>Learn More<br>Supported Larenages<br>English<br>Pricing<br>Freiding<br>Freiding<br>Girl vis support<br>Girl vis support<br>Categoris | Authorizations         Debailed of the app. MSPbets care:         - View basic Information about public channels in a workspace         - Serie missages as groupsot         - View regular in a workspace         - View regular doesnot a mail content workspaces MSPbets is connected to         - View regular doesnot a public channels that people can use         - Add solvictud and/or situation that people can use         - Lasthorized member         - Search for an authorised user:         - a sort's email |                                 |
| Preducthity Analytics                                                                                                    | Bot User<br>Bot users are automated user accounts you can message with directly.<br>MSPools<br>Table for its wet harmshill.                                                                                                    |                                 |
|                                                                                                    | Remove App<br>Remove MSRots from your entitie workspace and prevent members of motpotes<br>from using it.                                                                                                    |                                 |

e. When asked to confirm, click Remove App.

# **Remove app**

.

| ς. | , |  |
|----|---|--|
| >  | < |  |
|    |   |  |

This will revoke all permissions and authorizations for this app, including those granted by other people in your workspace.

Are you sure you want to remove this app?

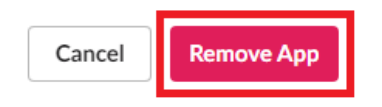

#### f. The following page is displayed after you have successfully deleted the MSPbots app.

| 💠 slack app directory                                                                          | Q Search App Directory                                                                                                    | Browse | Manage | Build | the mapbots | ~ |
|------------------------------------------------------------------------------------------------|----------------------------------------------------------------------------------------------------|--------|--------|-------|-------------|---|
| < Manage Apps                                                                                  | MSPbots                                                                                                    |        |        |       |             |   |
|                                                                                                | ① This app was created by a member of your workspace, mspbots.                                                                                                    |        |        |       |             |   |
|                                                                                                | Description Features Permissions<br>MSPbots app is a sophisticated Slack application designed to streamline your team's workflow and time<br>management processes. It's built to integrate seamlessly with MSPbots services, acting as a bridge between                                                                                                    |        |        |       |             |   |
| Add to Slack                                                                                   | MSPbots and Slack MSPots provide automated reminders, task assignments, and time tracking capabilities<br>directly within Slack.<br>Problem:sching, Simplified<br>Modern workplaces often struggle with the management of tasks and tracking employee hours. This can lead                                                                                                    |        |        |       |             |   |
| English<br>Pricing<br>Free and paid plans available                                            | to inefficiencies, missed deadines, and inaccurate payrod processing. MSPbods is delagined to tackle these<br>challenges head-on. It offers a solution to keep your team on track while eliminating the need for multiple<br>external tools.<br>How MSPbots Works in Slack :robot:                                                                                                    |        |        |       |             |   |
| Learn more & Support<br>③ Get app support<br>② Visit developer website<br>③ support@mspbots.al | Once you've installed MSPotols in your Stack workspace, It's like having a personal assistant that's always on<br>duty, Here's what you can expect:<br>Automated Messages: MSPbots can send out messages triggered by data changes or time schedules in<br>MSPbots services. Suppose there's a project deadline approaching or a critical update on a task. MSPbots will<br>achieve site hild finds inclusions theme anymore and inclusions provide the output of the output of the outp |        |        |       |             |   |
| △ Privacy policy<br>Categories<br>Office Management                                            | actuationation in your your even and the minimum so on stack, hereing over your minimum and any exit.<br>Command-Based Interactions: Visiobos init i yust advante seeding information to the over exitees commands from<br>users in the form of messages. Want to clock in or out? Simply send a message to MSPbots. Need to request<br>your next work tibet? MSPbots is at your service. This two-way interaction ensures you can manage critical<br>aspects of your work without leaving Stack.                                                                                                    |        |        |       |             |   |
| Productivity Analytics                                                                         | Integration with Your System: MSPbots continually syncs with your system in real-time, ensuring all task<br>updates, time entries, and user commands are accurately reflected on both platforms.                                                                                                    |        |        |       |             |   |
|                                                                                                | Remember, MSPbots is here to make your work-life easier. It's about doing less managing and more working.<br>So why wait? Install MSPbots today and experience a whole new level of convenience and efficiency in Slack.                                                                                                    |        |        |       |             |   |

# 2. Sync to reconnect MSPbots to Slack.

| a.<br>b. | Oper<br>Navig    | the MSPbo<br>gate to Integ | ots app<br>gration | s on the :     | side me          | enu.           |   |                   |           |                   |                     |   |
|----------|------------------|----------------------------|--------------------|----------------|------------------|----------------|---|-------------------|-----------|-------------------|---------------------|---|
|          | M                | =>=örs                     | ¢                  |                |                  | Refer and Earn | Ф | Client mspbots.ai | Forum     | KB Help Center    | Request New Feature | × |
|          | >                |                            |                    |                |                  |                |   |                   |           |                   |                     |   |
|          | 8                | Daily Total                |                    | Daily Total    |                  | Escalated      |   | Welcome to M      | SPBots!   |                   | State and           |   |
|          | 冬                | Escalation                 |                    | Messages       |                  | Messages       |   |                   | MORE PROF | nie Frieda:       | and Blocker         |   |
|          | 88               | U<br>Weekly 0              |                    | U<br>Weekly 0  |                  | Weekly 17      |   | Home              |           |                   |                     |   |
|          | -                | 7 days genera              | ated messa         | ges by bots (B | ots with esc     | alation)       |   | 7 Days generated  | d message | s by user (Bots ) | with escalation)    |   |
|          | ⊞                | ,                          |                    | 5(-            |                  | ,              |   |                   |           |                   | ,                   |   |
|          | G                |                            |                    |                |                  |                |   |                   |           |                   |                     |   |
|          |                  |                            |                    |                |                  |                |   |                   |           |                   |                     |   |
|          | ~                |                            |                    |                |                  |                |   |                   |           |                   |                     |   |
|          | B                |                            |                    |                |                  |                |   |                   |           |                   |                     |   |
|          | 6 <sup>0</sup> 4 | Integrations               |                    | No Da          | ata<br>more deta |                |   |                   | Click     | No Data           |                     |   |
|          | ٢                |                            |                    |                |                  |                |   |                   |           |                   |                     |   |

c. Search for Slack and click it to open the connection settings.

| O Integrations ( | 0           |                              | Request New Integrations |
|------------------|-------------|------------------------------|--------------------------|
| C slack          |             | ≡ 學                          |                          |
| Quick Filter     |             | © Connected                  | ~                        |
| 1J Sort          | Name 1      | S Waiting to be Connected    | ~                        |
| Categories       | 1 Hitters × | Other Available Integrations | ~                        |
| All              |             | Slack                        | 6 ≈ …                    |
| Accounting       |             | •                            |                          |

#### d. Click Sync.

| C Integrations         | 0           |                              | Request New Integrations |
|------------------------|-------------|------------------------------|--------------------------|
| C slack                |             | ≡ 440                        |                          |
| Quick Filter           |             | © Connected                  | ~                        |
| †↓ Sort                | Name 🕆      | Waiting to be Connected      | ~                        |
| - Filter<br>Categories | 1 Filters × | Other Available Integrations | ×                        |
| All                    |             | Slack                        | <b>()</b> * ···          |
| Accounting             |             |                              |                          |
| Attendance             |             | Sync                         |                          |

e. On the page where MSPbots is requesting access to Slack, click  $\ensuremath{\textbf{Allow}}.$ 

f. A redirect success window opens and shows that MSPbots has successfully connected to the MSPbots Slack workspace.

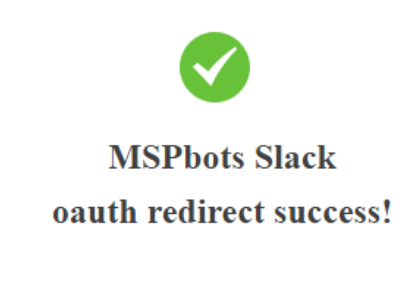

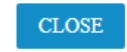

3. Verify the installation of the MSPbots app in Slack and test the commands.

|                                          | () Search onmicrosoft                                                                                                    | ₩Q (0)         |
|------------------------------------------|----------------------------------------------------------------------------------------------------|----------------|
| soft ~ 🕜                                 |                                                                                                    |                |
| @ Mentions & reactions                   | See all your team's files                                                                                                    |                |
| Carwases                                 | Any files shared in Slack can be found right here. You can add files from your computer, or connect to a service like Google Drive, Box, or Or | eDrive.        |
| Slack Connect  Files                     | Next, you could                                                                                                    |                |
| i More 1                                 | Learn more about files     Install OneDrive                                                                                                    |                |
|                                          |                                                                                                    |                |
| Direct messages Ctrl+Shift+K             |                                                                                                    |                |
| ➡ Later<br>Drafts & sent Ctrl+Shift+M    | Search by file name or keyword                                                                                                    |                |
| # <sup>0</sup> All channels Ctrl+Shift+L | From kelvin wang v In v Date v File type v Orly my channels Exclude apps and workflows More filters                                            | =              |
| People & user groups Ctrl+Shift+E        |                                                                                                    |                |
| III Apps 2                               |                                                                                                    | Sort: Newest f |
| Customize this list in your preferences. |                                                                                                    |                |
| 2                                        |                                                                                                    |                |
| Lo                                       | No results                                                                                                    |                |
| ▼ Anns                                   | four may want to try adjusting your inters.                                                                                                    |                |
| MSPbots                                  |                                                                                                    |                |
| <ul> <li>Add apps</li> </ul>             |                                                                                                    |                |
|                                          |                                                                                                    |                |
|                                          |                                                                                                    |                |
|                                          |                                                                                                    |                |
|                                          |                                                                                                    |                |

- b. You should see MSPbots on the list of downloaded apps.
  - <complex-block>

c. Enter the help or nt command. MSPbots should now return the correct responses like the example below.

Agreement: Chicago Computer Club Corp Managed Service - T2

- Predecessor:
- Estimated Start Date:
- Due Date:
- Duration:
- Impact: Low
- Urgency:
- Priority: Priority 4 Low
- SLA Status:

**Company Details** 

- Company: Chicago Computer Club Corp
- Contact Name: Proactive Tasks
- Phone:
- Email: mspbots.ai@ .com
- Site: Main
- Address 1:
- Address 2:
- City: Chicago
- State:
- Zip:

Next tickets Reject this ticket

## **Related Topic**

• Slack Service Integration Setup